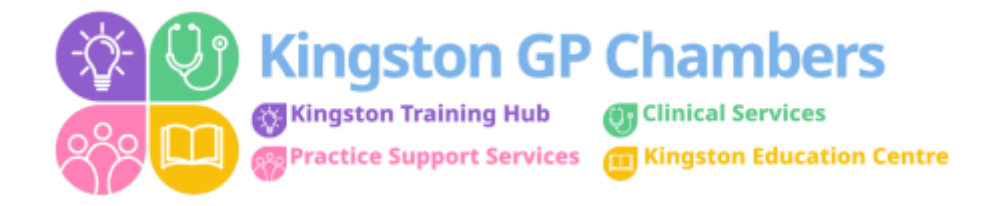

## How to Reset an EMIS Password

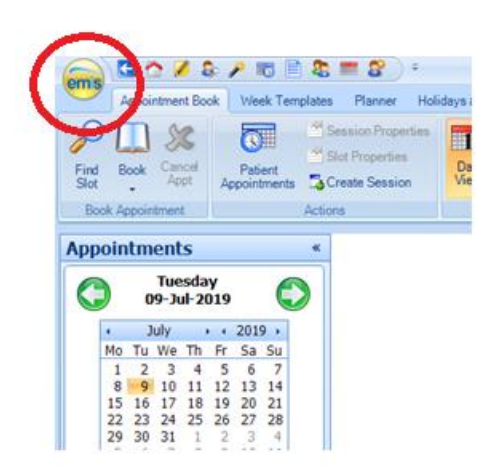

Select EMIS home button.

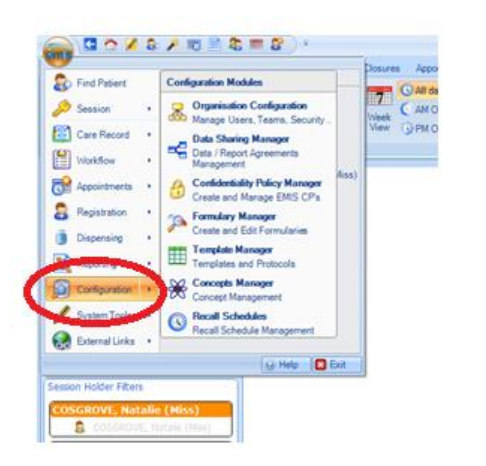

## Select CONFIGURATION button

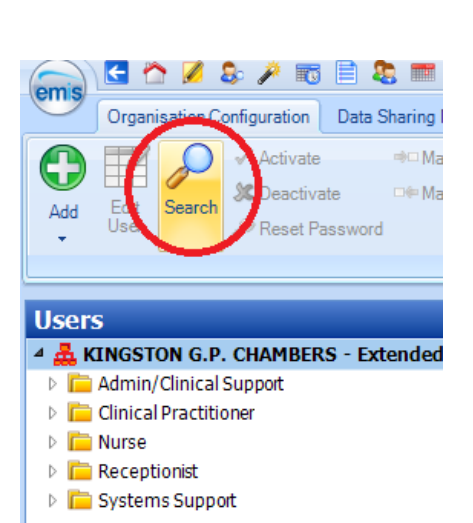

Select SEARCH

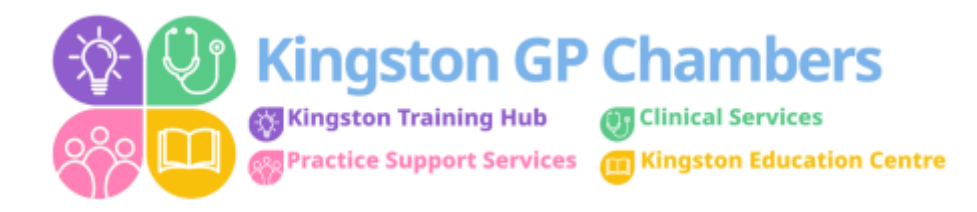

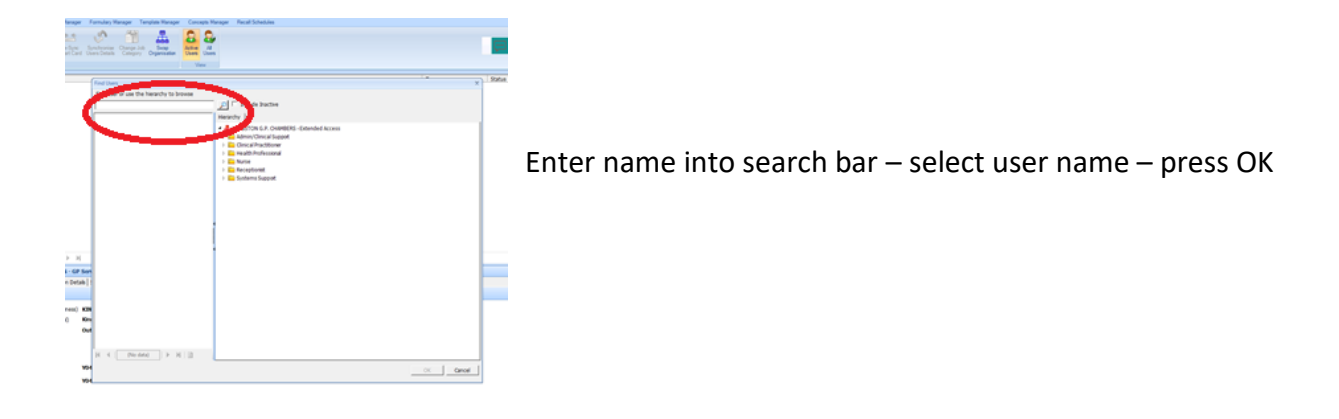

| Edit user |                                                |                                                                                                    |                          | X                                |
|-----------|------------------------------------------------|----------------------------------------------------------------------------------------------------|--------------------------|----------------------------------|
|           | User details                                   | User details                                                                                                    |                          |                                  |
| 1         | Rale 🖨                                         | User profile picture                                                                                                    |                          | Unload abato                     |
|           | Working Hours                                  |                                                                                                    |                          | The state of the sea be unleaded |
|           | Languages                                      |                                                                                                    |                          | File size limit is 10 MB.        |
| ſ         | User Role Profiles                             |                                                                                                    |                          | Upload   Remove                  |
|           | Teams                                          |                                                                                                    |                          |                                  |
|           | Session holder filters                         |                                                                                                    |                          |                                  |
|           | Out Of Office Settings                         | * TOP                                                                                                    | Sa 🖸                     |                                  |
| 1         |                                                | * First names                                                                                                    | Champers Cinic           |                                  |
| i         |                                                | * Last name                                                                                                    | Kingston COH             |                                  |
|           |                                                | * Gender                                                                                                    | Female                   |                                  |
|           |                                                | Email address                                                                                                    |                          |                                  |
|           |                                                | Sign in details                                                                                                    |                          |                                  |
|           |                                                | Usemame                                                                                                    | KingstonOOH              |                                  |
| 1         |                                                | * Password                                                                                                    |                          |                                  |
|           |                                                | Confirm password                                                                                                    | *****                    |                                  |
|           |                                                | And the second second sec | User must change passwor | rd on next sign in.              |
|           | Password change / Usemania: Change / Usemania: |                                                                                                    |                          |                                  |
| 1         |                                                | No security details stored for password change and user name reminder services.                                                                                                    |                          |                                  |
| ٩         |                                                | Clear security details                                                                                                    |                          |                                  |
| ١         |                                                |                                                                                                    |                          |                                  |
|           |                                                |                                                                                                    |                          |                                  |
| 5         |                                                |                                                                                                    |                          |                                  |
| 1         |                                                | ,                                                                                                    | Back                     | Next OK Cancel                   |

In password field – remove current password

Enter new password – something simple: E.G: Summer123 Tick box underneath – 'User must change password on next sign in' This will allow the user to change the password when they next log into EMIS Select NEXT until the end page Then 'OK'